## TUTORIAL APLIKASI SI-SILO (SISTEM INFORMASI-SERTIFIKASI IZIN LAIK OPERASI) AMP DAN BATCHING PLANT BALAI PELAKSANAAN JALAN NASIONAL JAMBI

Sistem SI-SILO dapat diakses melalui <u>https://binamarga.pu.go.id/balai-jambi/</u>. Pengguna (User) dapat Login menggunakan Username dan Password pada saat mendaftar Aplikasi SI-SILO. Apabila membutuhkan Informasi terkait Login dapat menghubungi *Call Center* yang tertera pada halaman awal.

🗧 🖸 https://binamarga.pu.go.id/balai-jambi/ 🔍 🕄 🖞 (Update 🗞 (Sign in 🔘 🕂

Dapat juga diakses melalui pencarian browser Google.

| Google | https://binamarga.pu.go.id/balai-jambi/                                                                                                    | ×   🌷 | 😥 વ  | ₩ 🔥                                |
|--------|----------------------------------------------------------------------------------------------------|-------|------|------------------------------------|
|        | Kabeh Pawarta Video Gambar-gambar Blanja Buku Web ‡ Liyane                                                                                                    |       | Alat |                                    |
|        | Any time 👻 Kabeh asil 👻 Panggolekan Lanjutan                                                                                                    |       |      | Sekitar 168.000 hasil (0,16 detik) |
| KlikÞ  | Kementerian Pekerjaan Umum<br>https://binamarga.pu.go.id / bala Terjemahake kaca kii :<br>Balai Pelaksanaan Jalan Nasional Jambi - Bina Marga<br>Keindahan Flyover Simpang Laluan Madani Batam Di Kala Malam. Previous Next. Selamat Datang di<br>Website Balai Pelaksanaan Jalan Nasional Jambi. PENGUMUMAN (0). |       |      |                                    |
|        | Kementerian Pekerjaan Umum<br>https://binamarga.pu.ga.k/s.profil = Terjemahake kaca kid ;<br>Kontak - Balai Pelaksanaan Jalan Nasional Jambi<br>Jalan R.B. Siagian No.01 Kelurahan Pasir Putih, Kota Jambi 36139. Telepon & Fax: 0741-573489.<br>Email : bpjnjambi@pu.go.id.                                      |       |      |                                    |

## Tata Cara Menggunakan Aplikasi SI-SILO.

Aplikasi SI-SILO dapat diakses melalui url <u>https://binamarga.pu.go.id/balai-jambi/</u>, dengan menggunakan browser Opera, Mozilla, Chrome, Internet Explorer, dan lainnya (Desktop PC maupun Mobile).

## 🖊 Tahapan Pengguna (User) pada saat Mendaftar SI-SILO, antara lain :

- 1. Klik Login SI-SILO/Logo, pilih Register.
- 2. Lengkapi Form Registrasi, mulai dari Nama Pengguna, Password, Email, Nomor Kontak, lalu klik Daftar.
- 3. Data Telah Tersimpan, lalu muncul Notifikasi "Pesan telah dikirim" melalui Email "Pendaftaran anda berhasil, silahkan cek email anda untuk Aktivasi".
- 4. Kemudian buka email anda lalu klik untuk Aktivasi.

| BALAI PELAKSANAAN JALAN NASION<br>JAMBI<br>KEMENTERIAN DEKERIAAN JIMUM         | IAL BERANDA PROFIL-                                                                                                    | INFORMASI PUBLIK PUBLIKASI - SI | LO- GALERI- KONTAK |  |  |  |  |  |  |
|--------------------------------------------------------------------------------|----------------------------------------------------------------------------------------------------|---------------------------------|--------------------|--|--|--|--|--|--|
|                                                                                |                                                                                                    | LOGIN SI-SILO                   |                    |  |  |  |  |  |  |
| PENGUMUMAN (0) < Selamat Datang di Websi                                       | PROSES PENERBITAN LAIK OPERASI A                                                                                           | MP >                            |                    |  |  |  |  |  |  |
|                                                                                | STANDAR OPERASIONAL PROSEDUR                                                                                               |                                 |                    |  |  |  |  |  |  |
| PENCARIAN Masukan kata kunci                                                   | DAFTAR PERALATAN AMP                                                                                                    | SARAN & PENGADUAN               |                    |  |  |  |  |  |  |
|                                                                                |                                                                                                    | PETA LOKASI AMP                 |                    |  |  |  |  |  |  |
| Berita Terpopuler                                                              | MANUAL USER                                                                                                    |                                 |                    |  |  |  |  |  |  |
| Komisi V DPR RI Tinjau Sejumlah Infrastruktur<br>Di Kota Jambi                 |                                                                                                    |                                 |                    |  |  |  |  |  |  |
|                                                                                | A. Informasi tentang Balai Pelaksanaan Jalan Nasional IV Jambi                                                             |                                 |                    |  |  |  |  |  |  |
| Pertumbuhan Ekonomi Provinsi Jambi<br>Ditopang Ketersediaan Infrastruktur PUPR | <ul> <li>Visi dan Misi</li> <li>Ruang Lingkup dan Tujuan</li> <li>Tugas dan Fungsi</li> <li>Struktur Organisasi</li> </ul> |                                 |                    |  |  |  |  |  |  |
| Perjanjian Kerja Balai Pelaksanaan Jalan                                       | <ul> <li>Informasi Pejabat</li> </ul>                                                                                      |                                 |                    |  |  |  |  |  |  |

Cara Mengisi Form Registrasi, Input Nama Pengguna, Password, Email, Nomor Kontak, Ialu klik Daftar.

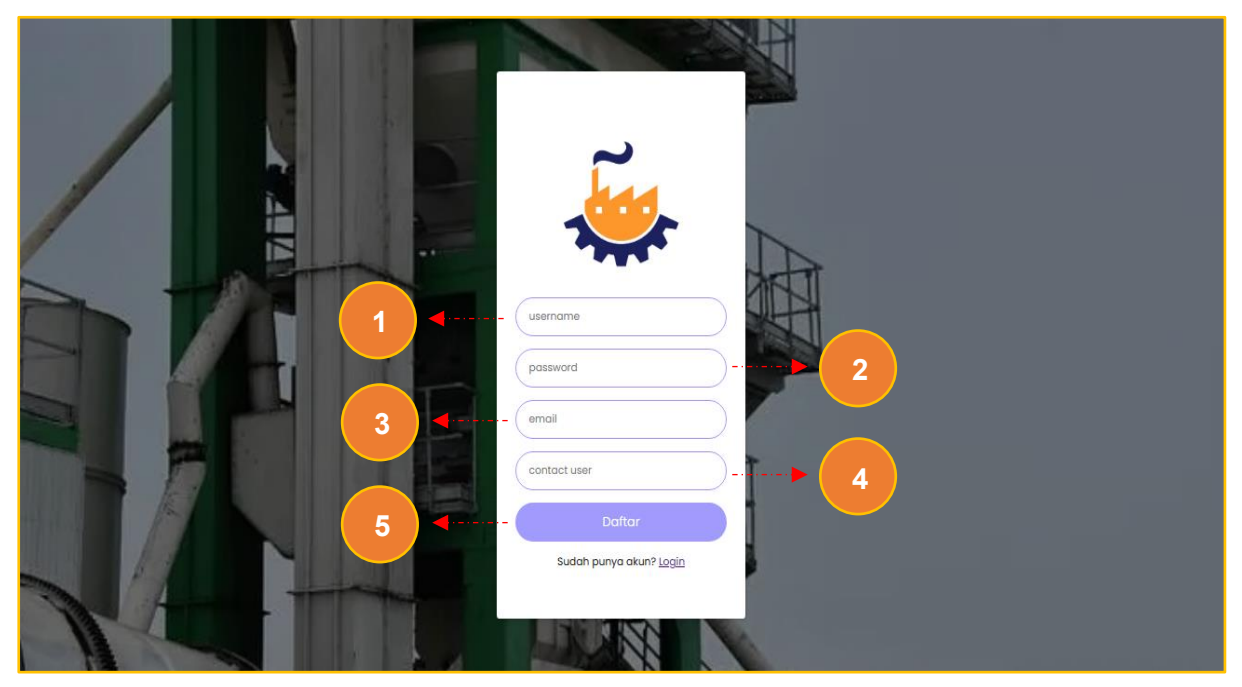

Data Telah Tersimpan, lalu muncul Notifikasi "Pesan telah dikirim" melalui Email "Pendaftaran anda berhasil, silahkan cek email anda untuk Aktivasi".

Untuk Aktivasi User ID, silahkan buka email, lalu klik Link tersebut.

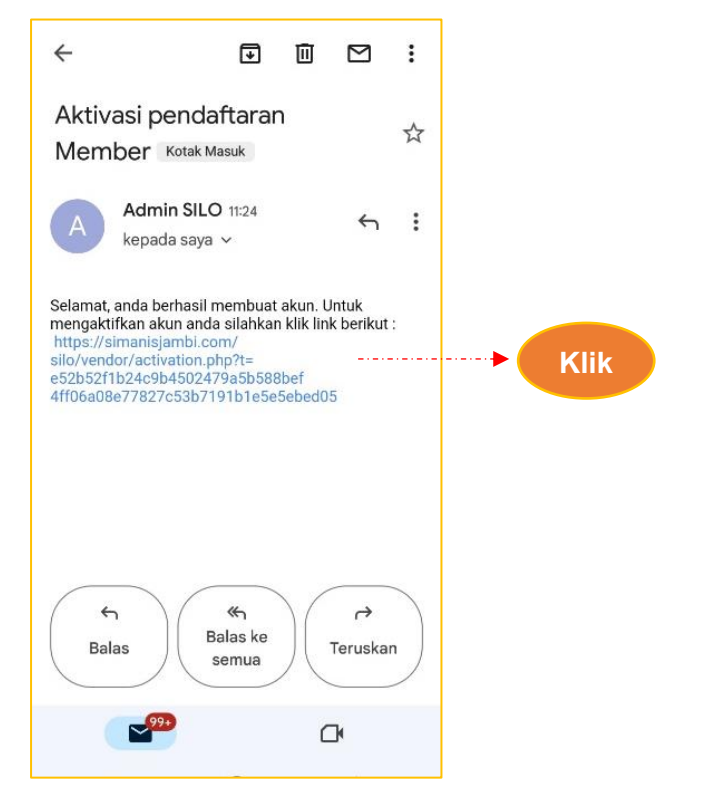

## 4 Tahapan Pengguna (User) pada saat Login, antara lain :

• Klik Login SI-SILO, Input Username dan Password, lalu klik Login.

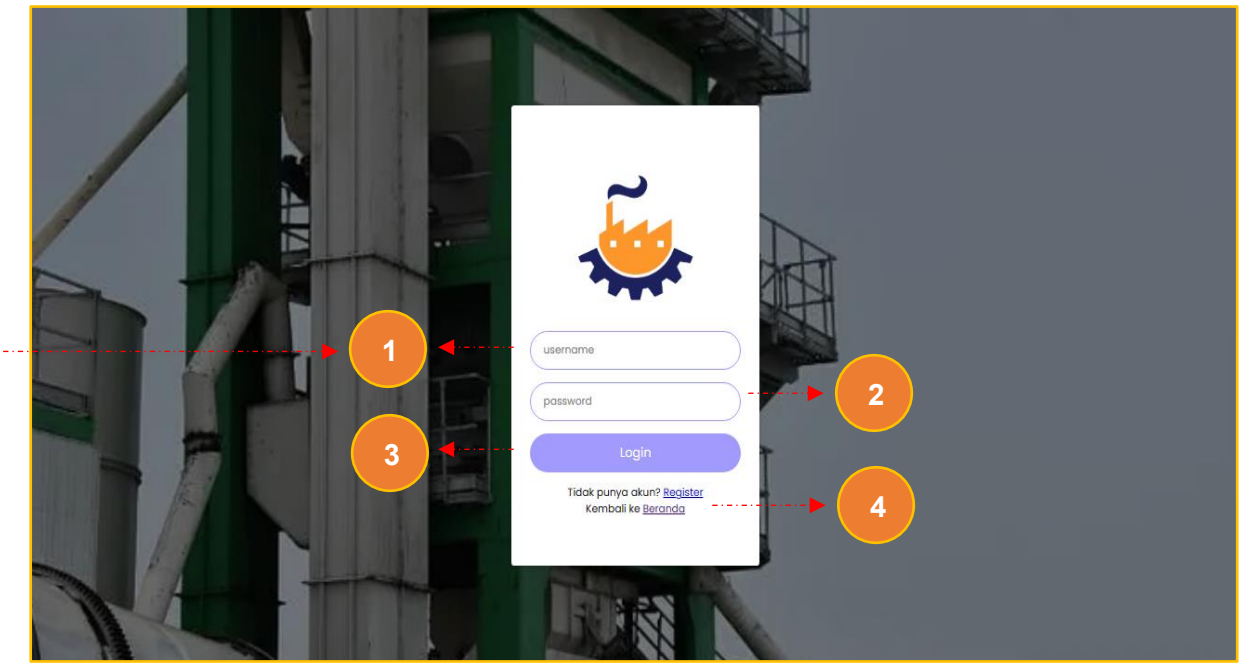

- Masuk ke Tampilan Pengguna (User), isinya antara lain : •
  - Beranda, isinya Tampilan Awal Menu Pengguna
     Cek Status, isinya Status Permohonan Pengguna

  - 3. Akun, isinya ld Pengguna

| SI-SILO AMP<br>Beranda<br>i Cek Status<br>Akun | E Beranda<br>Beranda<br>More Info O<br>More Info O |
|------------------------------------------------|----------------------------------------------------------------------------------------------------|
| U Keluar                                       | Search:<br>Barcode + Isi Formulir + Upload Surve Permohonan dan Bukti Kepemilikan + Cek Status ++<br>Showing 1 to 1 of 1 entries Previous 1 Next                                                                                                    |
|                                                | Copyright © Balai Pelaksanaan Jalan Nasional Jambi - Seksi Preservasi . All Rights Reserved 2025                                                                                                    |

- Ada 3 Tahapan Pengguna (User) agar dapat dilengkapi, antara lain :
  - 1. Isi Formulir, mulai dari Nama Perusahaan, Alamat Perusahaan, Jenis Alat, Merk Alat, Kapasitas Alat, Tahun Perakitan Alat, Lokasi Alat, Unggah Foto, Koordinat, Ialu Simpan.

| 🏐 SI-SILO AMP | ≡ Beranda | Keluar |                                             | ж |
|---------------|-----------|--------|---------------------------------------------|---|
| 🕰 Beranda     |           |        |                                             |   |
| i Cek Status  |           |        | LANGKAH 1 : ISI FORMULIR   KEMBALI          |   |
| ර Keluar      |           |        | Nama Perusahaan :                           |   |
|               |           |        |                                             |   |
|               |           |        | Alamat Perusanaan :                         |   |
|               |           |        | Jenis Alat :                                |   |
|               |           |        |                                             |   |
|               |           |        | Merk Alat :                                 |   |
|               |           |        | Kapasitas Alat :                            |   |
|               |           |        |                                             |   |
|               |           |        | Tahun Perakitan Alat :                      |   |
|               |           |        | Lokasi Alat :                               |   |
|               |           |        |                                             |   |
|               |           |        | Unggah Foto :<br>Choose File No file chosen |   |
|               |           |        | Koordinat :                                 |   |
|               |           |        | Lating(-1.xxxx, 102.xxxx)                   |   |
|               |           |        | Edit Gatal                                  |   |

- 2. Upload Surat Permohonan dan Bukti Kepemilikan, pilih :
  - 1. Choose File  $\rightarrow$  Unggah Surat Permohonan,
  - 2. Choose File  $\rightarrow$  Unggah Bukti Kepemilikan,
  - 3. Lalu klik Upload.

| 퉳 SI-SILO AMP                                                                                      | ≡ Beranda I | Keluar                                                                                                    | × |
|----------------------------------------------------------------------------------------------------|-------------|----------------------------------------------------------------------------------------------------|---|
| <ul> <li>SI-SILO AMP</li> <li>Beranda</li> <li>Cek Status</li> <li>Akun</li> <li>Keluar</li> </ul> | E Beranda   | IANGKAH 2: UNGGAH SURAT PERMOHONAN DAN BUKTI KEPEMILIKAN   KEMBALI   No Laporan:   306   Nama Perusahaan:   PT. INTAN PERMATA SARI   Lokasi AMP:   JL R.B. Siagian No. 01 Kel. Pasir Putih Kec. Jambi Selatan, Kota Jambi   Urggah Surat Permohonan:   Choose File   No file chosen |   |
|                                                                                                    |             | Unggah Bukti Kepemilikan: 2<br>Choose File No file chosen<br>Edit Batal> 3                                                                                                    |   |

3. Cek Status, disini Pengguna (User) dapat melihat "**Status Permohonan**" mulai dari Tahapan Bagan Alir Proses Penerbitan Sertifikat Laik Operasi AMPnya sudah di posisi Tahapan mana, antara lain : Perusahaan, Alat dan Merk, Tahun Pembuatan, Kapasitas, Lokasi dan Koordinat AMP, Tanggal Pengajuan, Tanggal Kunjungan, Tanggal Terbit Sertifikat, Foto, Status Permohonan serta Sertifikat.

| 🍓 SI-SILO AMP                                                                                    | E Beranda Keluar X                                                  |                                                   |                       |                 |                                                                                                    |                 |                     |                              |        |
|--------------------------------------------------------------------------------------------------|---------------------------------------------------------------------|---------------------------------------------------|-----------------------|-----------------|----------------------------------------------------------------------------------------------------|-----------------|---------------------|------------------------------|--------|
| 🔁 Beranda                                                                                        | LANGKAH 3 : CEK S                                                   | TATUS PERM                                        | OHONAN SERTIFIK       | AT LAIK FUNGS   | OPERASI ANDA                                                                                                    |                 |                     |                              |        |
| i Cek Status                                                                                     | ek Status<br>kun                                                    |                                                   |                       |                 |                                                                                                    |                 |                     |                              |        |
| <b>ሪ)</b> Keluar                                                                                 | Perusahaan ᠰ                                                        | Alat<br>dan<br>Merk ↑↓                            | Tahun<br>Pembuatan ↑↓ | Kapasitas ᠰ     | Lokasi dan Koordinat AMP ᠰ                                                                                                    | Tgl.Pengajuan ᠰ | Tgl.<br>Kunjungan ∿ | Tgl. Terbit<br>Sertifikat ↑↓ | Foto 🖴 |
|                                                                                                  | PT. INTAN<br>PERMATA SARI                                           | #Asphat<br>Mixing<br>Plant<br>#MBW -<br>1000 / FA | 2025                  | 1000<br>Ton/Jam | # Jl. R.B. Siagian No. 01 Kel.<br>Pasir Putih Kec. Jambi<br>Selatan, Kota Jambi<br># -1.6233101587065975,<br>103.64288785296145 | 2025-02-13      |                     |                              |        |
|                                                                                                  | Status Permohonan Pengajuan Permohonan Sertifikat Anda Belum Terbit |                                                   |                       |                 |                                                                                                    |                 |                     |                              |        |
| Showing 1 to 1 of 1 entries Previous 1 Nex                                                       |                                                                     |                                                   |                       |                 |                                                                                                    |                 |                     | s 1 Next                     |        |
|                                                                                                  |                                                                     |                                                   |                       |                 |                                                                                                    |                 |                     |                              |        |
| Copyright © Balai Pelaksanaan Jalan Nasional Jambi - Seksi Preservasi . All Rights Reserved 2025 |                                                                     |                                                   |                       |                 |                                                                                                    |                 |                     |                              |        |

Demikian Informasi.